## Warehouse Requisition

Financial<Purchasing<Purchase Order Processing<Requisition Entry

| <b>НОМЕ</b>          | Requisition Entry - Munis [BIRDVILLE ISD]                                                                                                    |           |            | ۵ () | ? X   |
|----------------------|----------------------------------------------------------------------------------------------------|-----------|------------|------|-------|
| Accept Cancel Sea    | Image: Browse arch       Image: Browse arch       Image: Br |           |            |      |       |
| Main<br>Dent/Loc     | Status                                                                                                    |           |            |      |       |
| Fiscal vear          | Current O Next Entered By                                                                                                    |           |            |      |       |
| Requisition number   | PO expiration                                                                                                    |           |            |      |       |
| General commodity    | Receive by OQuantity OAmount                                                                                                    |           |            |      |       |
| General description  | Three way match required                                                                                                    |           |            |      |       |
| 🗃 General Notes      | s Inspection required By                                                                                                    |           |            |      |       |
| Shipping and Billing |                                                                                                    |           |            |      |       |
| Ship to              |                                                                                                    |           |            |      |       |
| Address              |                                                                                                    |           |            |      |       |
| Email                |                                                                                                    |           |            |      |       |
| Line Items           |                                                                                                    |           |            |      |       |
| Line Inv item        | n Inv item loc Inv tran type Description Vendor                                                                                                    | Qty       | Unit Price | U    | JOM I |
|                      |                                                                                                    |           |            |      |       |
| 1                    |                                                                                                    |           |            |      | >     |
| Accounts             | Total amount                                                                                                    |           |            |      |       |
| Workflow             | Со                                                                                                    | inversion |            |      |       |
| My Approvals         | Approve Reject Forward Hold Approvers                                                                                                    | Convert   |            |      |       |
|                      |                                                                                                    |           |            |      |       |
| KK                   |                                                                                                    |           |            |      |       |

| File Edit View Fa    | vorites Tools Help                                                                                                    |                                |          |
|----------------------|----------------------------------------------------------------------------------------------------|--------------------------------|----------|
| HOME                 | Requisition Entry - Munis [E                                                                                                    | JIRDVILLE ISD] > Choose a Form | a () ? X |
| Accept Cancel Search | Image: Browse       Image: Add       Image: Add | Audit<br>Maplink-<br>Alerts-   |          |
| Confirm              | Search Actions Output Office Tools                                                                                                    |                                |          |
| Dept/Loc             | Status                                                                                                    |                                |          |
| Fiscal year          | Current O Nevt Entered                                                                                                    | By                             |          |
| Requisition number   | PO expiration                                                                                                    |                                |          |
| General commodity    | Receive by                                                                                                    | O Quantity O Amount            |          |
| General description  |                                                                                                    | Three way match required       |          |
| 🛱 General Notes      |                                                                                                    | Inspection required By         |          |
| Vendor               |                                                                                                    | Shipping and Billing           |          |
| Vendor               | 😥 🔳 Committed                                                                                                    | Ship to                        |          |
| Name                 |                                                                                                    | Address                        |          |
| PO mailing           | Choos                                                                                                    | e a Form O                     |          |
| Delivery method      | Print Fax E-Mail E-Procurement Choose an option OBISD ONDED                                                                                                    |                                |          |
| Address              |                                                                                                    |                                |          |
|                      | ОК                                                                                                    |                                |          |
|                      |                                                                                                    |                                |          |
| 🗟 Vendor/Sourcing    | Notes 🗃 Vendor Quotes (0)                                                                                                    |                                |          |
| Miscellaneous        |                                                                                                    |                                |          |
| Allocation           |                                                                                                    |                                |          |
| Туре                 | V                                                                                                    |                                |          |
| PO                   |                                                                                                    |                                |          |
| Line Items           |                                                                                                    |                                |          |

| НОМЕ                                                                                                    | Requisition Entry - Munis [BIRDVILLE ISD]                                                                                              | ≏ () <b>? ×</b> |
|----------------------------------------------------------------------------------------------------|----------------------------------------------------------------------------------------------------|-----------------|
| Image: Confirm       Search       Image: Confirm       Image: Confirm       Image: Confir | Notes Audit Switch Form Activate   Notify Maplink~ Line Items Mass Allocate   Attach Alerts~ Release More *   Tools Menu Mass Allocate |                 |
| Main Dept/Loc Fiscal year O Current O Next Requisition number General commodity General description General Notes                                                                                                    | Status Entered By PO expiration Receive by Quantity Amount Three way match required Inspection required By                             | ~               |
| Vendor<br>Vendor<br>Vendor<br>Name<br>PO mailing<br>Delivery method Print Fax Fax E-Mail E-Procurement<br>Address                                                                                                    | Shipping and Billing         Ship to         Address         Email         Reference                                                   |                 |
| Vendor/Sourcing Notes     Miscellaneous     Allocation   Type   PO     Line Items                                                                                                    |                                                                                                    |                 |

| Номе                                                                                                    |                         | Requisition Entry - Munis [BIRDVILLE ISD]                                                                                                    |                           |            | ∾ () <b>? ×</b> |
|----------------------------------------------------------------------------------------------------|-------------------------|----------------------------------------------------------------------------------------------------|---------------------------|------------|-----------------|
| Confirm Search Actions                                                                                                    | e Dreview Output Office | Notes Audit<br>Attach Notify H Maplink*<br>Attach Alerts*                                                                                                    |                           |            |                 |
| Main Dept/Loc 99PC Purchasing Fiscal year 2018 Current  Next Requisition number 11800874 General commodity General description PAPER FOR COPY ROOM |                         | Status  2  Created    Entered  07/25/2017  By    PO expiration  Image: Comparison of the second second seco | · b09325                  | _          |                 |
| General Notes                                                                                                    |                         | General Description:<br>requisition.                                                                                                    | : List the reason for the |            |                 |
| Ship to       947          Address       BISD BUSINESS OFFICE         3124 CARSON STREET         HALTOM CITY       TX         76117         Email  |                         | Shipping:Where does<br>Click Accept                                                                                                    | s the order go?           |            |                 |
| Line Items                                                                                                    | Description             | Vendor                                                                                                    | Otv                       | Unit Price | LIOM            |
|                                                                                                    |                         | renus                                                                                                    | <b>u</b> ty               | Onernoe    | 00              |
| Accounts     Total amount                                                                                                    |                         |                                                                                                    |                           |            | >               |
| Workflow                                                                                                    |                         |                                                                                                    | Conversion                |            |                 |
| My Approvals Approve Reject                                                                                                    | Forward Hold            | Approvers                                                                                                    | Convert                   |            |                 |
| 0 of 0                                                                                                    |                         |                                                                                                    |                           |            |                 |
|                                                                                                    |                         |                                                                                                    |                           |            | a 125% 🔻        |

| File Edit View    | v Favorites Tools Help          |                          |                     |                       |                  |                  |                                         |            |   |      |   |       |   |
|-------------------|---------------------------------|--------------------------|---------------------|-----------------------|------------------|------------------|-----------------------------------------|------------|---|------|---|-------|---|
| MOME              |                                 |                          |                     | Requisi               | tion Entry - Mun | is (BIRDVILLE    | ISD] > Line Ite                         | ems        |   |      | ۵ | ?     | × |
| Accept Cancel S   | Q Browse<br>Bearch Query Builde | ate                      | Text file<br>PDF    | Excel Schedule        | Notes            | Audit 🗄 Maplink* | Mass Allocate<br>Ship To<br>Shop Online | Return     |   |      |   |       |   |
| Confirm           | Search                          |                          | Output              | Office                | Tools            |                  | Menu                                    |            |   |      |   |       |   |
| Requisition       | Nuclea                          |                          | _                   |                       |                  |                  |                                         |            |   |      |   |       |   |
| Fiscal year       | Number                          | Line                     |                     |                       |                  |                  |                                         |            |   | <br> |   |       |   |
| Detail            |                                 |                          |                     | Lipit Drigg           | -                | -                |                                         |            |   |      |   |       |   |
|                   |                                 | 2                        |                     |                       | -                |                  |                                         |            |   |      |   |       |   |
|                   | M.                              |                          |                     | <b>OOM</b>            |                  | 100              |                                         |            |   |      |   |       |   |
| Type              | Pick ticket                     |                          |                     | GROSS                 |                  |                  |                                         |            |   |      |   |       |   |
| (JFF              | OT location of archaic          |                          |                     | Freight               |                  |                  |                                         |            |   |      |   |       |   |
| Description       |                                 |                          | ^                   | Discount              | %                |                  |                                         |            |   |      |   |       |   |
|                   | Add'l Desc/Notes                |                          | $\checkmark$        | Credit                | -                |                  |                                         |            |   |      |   |       |   |
|                   |                                 |                          |                     | TOTAL                 |                  |                  |                                         |            |   |      |   |       |   |
|                   |                                 |                          |                     | Amount justification: | UNKNO            | OWN              |                                         |            |   |      |   |       |   |
| Miscellaneous     |                                 |                          |                     |                       |                  |                  |                                         |            |   |      |   |       |   |
| Manufacturer      |                                 |                          |                     |                       |                  |                  |                                         |            |   |      |   |       |   |
| Manufacturer Item | N0.                             |                          |                     |                       |                  |                  |                                         |            |   |      |   |       |   |
| Con T             | Assault                         |                          |                     | Description           |                  | 1                | Amo                                     | unt CL Bud |   | <br> |   |       |   |
| Seq 1             | Account                         |                          |                     | Description           |                  |                  | Amot                                    |            | - |      |   |       |   |
|                   |                                 |                          |                     |                       |                  |                  |                                         |            |   |      |   |       |   |
|                   |                                 |                          |                     |                       |                  |                  |                                         |            |   |      |   |       |   |
|                   |                                 |                          |                     |                       |                  |                  |                                         |            |   |      |   |       |   |
|                   |                                 |                          |                     |                       |                  |                  |                                         |            |   |      |   |       |   |
|                   |                                 |                          |                     |                       |                  |                  |                                         |            |   |      |   |       | _ |
|                   |                                 |                          |                     |                       |                  |                  |                                         |            |   |      |   |       |   |
| K K               | 0 of 0 > > Warni                | ing - Entered date is no | ot within the defin | ned fiscal year.      |                  |                  |                                         |            |   |      |   |       |   |
|                   |                                 |                          |                     |                       |                  |                  |                                         |            |   |      |   | 1050/ | _ |

| <b>\$</b>                      | HOME                           |                            |                             |              | Requ                     | isition Entry - Munis [BI           | RDVILLE ISD] > L             | ine Items     |  |
|--------------------------------|--------------------------------|----------------------------|-----------------------------|--------------|--------------------------|-------------------------------------|------------------------------|---------------|--|
| Accept<br>Conf                 | Cancel S                       | earch Browse Query Builder | Add Update Clobal Duplicate | Print Durput | Excel Word               | Attach Notes A<br>Notify A<br>Tools | Audit<br>Maplink*<br>Alerts* |               |  |
| Requisit<br>Fiscal ve          | ion<br>ear 201                 | 8 Number                   | 11800874                    | Line 1       |                          |                                     |                              |               |  |
| Detail                         |                                |                            |                             |              |                          |                                     |                              |               |  |
| Quantity<br>Inventor           | <b>/</b><br>y Item             | 1.00                       |                             |              | Unit Price<br><b>UOM</b> | EACH                                |                              |               |  |
| Location<br>Type               | I                              | O Pick ticket              | ase                         |              | GROSS<br>Freight         |                                     | .00                          |               |  |
| Descrip                        | tion                           |                            |                             | <b>^</b>     | Discount                 | .00 %                               |                              |               |  |
| En                             | ter Q                          | uantity                    |                             |              | Credit<br><br>TOTAL      |                                     | .00.                         |               |  |
| CI                             | ick the                        | e"…" icon nex              | t to Inventory Item         | ı            | Amount justification     | n: UNKNOWN                          |                              |               |  |
| Miscella                       | neous                          |                            |                             |              |                          |                                     |                              |               |  |
| Manufac<br>Manufac<br>Vendor i | turer<br>turer item<br>tem no. | no.                        |                             | ]            |                          |                                     |                              |               |  |
| S                              | eq T                           | Account                    |                             |              | Description              |                                     |                              | Amount GL Bud |  |

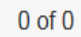

| НОМЕ                 | Requisition Entry - Munis [BIRDVILLE ISD] > Line Items > Inventory Item Help                                                                                                    |                                                                           |           |  |  |  |  |  |  |
|----------------------|----------------------------------------------------------------------------------------------------|---------------------------------------------------------------------------|-----------|--|--|--|--|--|--|
| Accept Cancel Search | Image: Browse       Image: Constraint of the state of the state of th | Notes Audit Show/Hide Cols<br>Notify Alerts* Customize Screen Form Return | n         |  |  |  |  |  |  |
| Item                 | Description                                                                                                    | Status Image                                                              |           |  |  |  |  |  |  |
| 010000               | BAG, PLASTIC, (PER BX) HIGH DENISTY POLYTHYLENE BAG, 40-45 GAL, 16 MICRONS,                                                                                                    | A                                                                         |           |  |  |  |  |  |  |
| 010001               | BAGS, SMALL,TRASH,(PER BX 1000) 6 MICRONS                                                                                                    | A                                                                         |           |  |  |  |  |  |  |
| 010010               | WRAP, SHRINK FILM,(PER ROLL) 20" X 1000'                                                                                                    | A                                                                         |           |  |  |  |  |  |  |
| 010012               | WRAP, HAND STRETCH,CLEAR (FOR DISPENSER) 1500'X18" (#15A936)                                                                                                    | A                                                                         |           |  |  |  |  |  |  |
| 010040               | STEP STINL, 3 STEP, 300 LB. CAPACITY, COSCO 11839(SINGLE)                                                                                                    | A                                                                         |           |  |  |  |  |  |  |
| Search / Filter      |                                                                                                    | -                                                                         | Record    |  |  |  |  |  |  |
|                      | <b>V</b> Go <b>4</b>                                                                                                    |                                                                           | 1 of 2161 |  |  |  |  |  |  |

| HOME                                    |                                                          | Requisition Entry - Munis [BIRDVILLE ISD] > Line Items >                               | Inventory Item Help :: FILTER ACTIVE 🔊  |  |  |  |
|-----------------------------------------|----------------------------------------------------------|----------------------------------------------------------------------------------------|-----------------------------------------|--|--|--|
| Accept Cancel Search                    | Browse<br>Query Builder Add Update Colobal-<br>Duplicate | Text file     Image: Word       PDF     Image: Email       Preview     Image: Schedule | Show/Hide Cols<br>Customize Screen Form |  |  |  |
| Confirm                                 | Search Actions Out                                       | out Office Tools                                                                       | Menu                                    |  |  |  |
| ltem                                    | Description                                              | Status Image                                                                           |                                         |  |  |  |
| 203210                                  | PAPER,BULLETIN WHITE 1000'ROLL                           | А                                                                                      |                                         |  |  |  |
| 203211                                  | PAPER,BULLETIN BLACK 1000'ROLL                           | А                                                                                      |                                         |  |  |  |
| 203212                                  | PAPER,BULLETIN ORANGE 1000'ROLL                          | A                                                                                      |                                         |  |  |  |
| 203213                                  | PAPER, BULLETIN BROWN 1000'ROLL                          | A                                                                                      |                                         |  |  |  |
| 203216                                  | PAPER,BULLETIN 36X1000' BRITE BLUE                       | Type in what you are looking f<br>For example, paper.                                  | or.                                     |  |  |  |
| Search / Filter                         |                                                          |                                                                                        | Record (Filtered)                       |  |  |  |
|                                         | er Description V New Filter                              | V Go ( )                                                                               | 1 of 72                                 |  |  |  |
| Filter: (Description contains 'paper'). |                                                          |                                                                                        |                                         |  |  |  |

| HOME                                    | Requisition Entry - Munis                                                                                                    | [BIRDVILLE ISD] > Line Items         | s > Inventory Item Help :: HL I ER      | ACTIVE                       |  |  |  |
|-----------------------------------------|----------------------------------------------------------------------------------------------------|--------------------------------------|-----------------------------------------|------------------------------|--|--|--|
| Accept Cancel Search                    | Browse<br>Query Builder Add Update OGlobal-<br>Duplicate Duplicate Print Duplicate Print Constraints of the print October Constraints of the print October Constraints of t | Notes Audit<br>Attach Notify Replink | Show/Hide Cols<br>Customize Screen Form |                              |  |  |  |
|                                         | Search Actions Output Office                                                                                                    | I ools                               | Menu                                    |                              |  |  |  |
| 203210                                  | PAPER,BULLETIN WHITE 1000'ROLL                                                                                                    | A<br>A                               | and click accept                        |                              |  |  |  |
| 203211                                  | PAPER,BULLETIN BLACK 1000'ROLL                                                                                                    | A                                    | and click accept.                       |                              |  |  |  |
| 203212                                  | PAPER,BULLETIN ORANGE 1000'ROLL                                                                                                    | A                                    |                                         |                              |  |  |  |
| 203213                                  | PAPER, BULLETIN BROWN 1000'ROLL                                                                                                    | A                                    |                                         |                              |  |  |  |
| 203216                                  | PAPER, BULLETIN 36X1000' BRITE BLUE                                                                                                    | A                                    |                                         |                              |  |  |  |
|                                         |                                                                                                    |                                      |                                         |                              |  |  |  |
| Search / Filter                         | r Description V New Filter V Go 4                                                                                                    |                                      |                                         | Record (Filtered)<br>8 of 72 |  |  |  |
| Filter: (Description contains 'paper'). |                                                                                                    |                                      |                                         |                              |  |  |  |

| НОМЕ                                                                    |                                                                                                    | Requisitior                                                                                      | n Entry - Munis [BIRDVILLE ISD] > Line Items                  |                                                                                  |
|-------------------------------------------------------------------------|----------------------------------------------------------------------------------------------------|--------------------------------------------------------------------------------------------------|---------------------------------------------------------------|----------------------------------------------------------------------------------|
| Accept Cancel Sea                                                       | Image: Browse arch       Image: Browse Query Builder       Image: Add       Image: Delete Constraints         Search       Search       Add       Image: Delete Constraints | Print     Text file     Word       PDF     Excel     Email       Output     Office               | Notes Audit Copy GL Acct Acct Acct Acct Acct Acct Acct Acc    |                                                                                  |
| Requisition<br>Fiscal year 2018                                         | Number 11800874                                                                                                    | Line 1                                                                                           |                                                               |                                                                                  |
| Detail<br>Quantity<br>Inventory Item<br>Location<br>Type<br>Description | 1.00         203212          956          Piekticket       Purchase         PAPER, BULLETIN ORANGE       1000'ROLL         E Add'I Desc/Notes                               | Unit Price<br>UOM EA<br>GROSS<br>Freight<br>Discount<br>Credit<br>TOTAL<br>Amount justification: | 35.49000<br>.00<br>.00<br>.00<br>%<br>.00<br>.00<br>.00<br>.0 | Tab through the fields<br>for the description &<br>pricing to auto-<br>populate. |
| Manufacturer<br>Manufacturer item n<br>Vendor item no.                  | 0.                                                                                                    |                                                                                                  |                                                               |                                                                                  |
| Seq T<br>01 Exp▼                                                        | Account                                                                                                    | Description                                                                                      | Amount GL Bud<br>35.49                                        |                                                                                  |
|                                                                         | 0 of 0                                                                                                    |                                                                                                  |                                                               |                                                                                  |

| <b>К</b> НОМЕ                                                            |                                                                                                    | Requisition Entry - Munis [BIRDVILLE ISD] > Line Items                                                                                                    |
|--------------------------------------------------------------------------|----------------------------------------------------------------------------------------------------|----------------------------------------------------------------------------------------------------|
| Accept Cancel Sea                                                        | Image: Browse arch       Image: Delete Add       Image: Delete Add       Image: Delete Delete Dele | Text file   PDF   Dreview   Office     Notes   Notes |
| Requisition<br>Fiscal year 2018                                          | Number 11800874 Line                                                                                                    | 1                                                                                                    |
| Detail                                                                   |                                                                                                    |                                                                                                    |
| <b>Quantity</b><br>Inventory Item<br>Location<br>Type                    | 1.00         203212          956          ● Pick ticket       ○ Purchase                                                                                                    | Unit Price 35.49000<br>UOM EA<br>GROSS .00<br>Freight .00                                                                                                    |
| Description                                                              | PAPER, BULLETIN ORANGE 1000'ROLL                                                                                                    | Discount .00 %<br>Credit .00<br>TOTAL 35.49<br>Amount justification: UNKNOWN                                                                                                    |
| Miscellaneous<br>Manufacturer<br>Manufacturer item no<br>Vendor item no. | 10.                                                                                                    |                                                                                                    |
| Seq T<br>01 ExpV                                                         | Account                                                                                                    | Description Amount GL Bud<br>35.49                                                                                                    |
|                                                                          |                                                                                                    | Enter the budget code.                                                                                                    |
|                                                                          | 0 of 0                                                                                                    |                                                                                                    |

| File Edit View                                                | Favorites Tools Help                                                                                                    |                                                                                              |                               |                        |  |
|---------------------------------------------------------------|----------------------------------------------------------------------------------------------------|----------------------------------------------------------------------------------------------|-------------------------------|------------------------|--|
| МОМЕ                                                          |                                                                                                    | Requi                                                                                        | sition Entry - Munis [BIRDVII | LLE ISD] > Line Items  |  |
| Accept Cancel Sea                                             | Image: Browse arch       Image: Character archeve archeve arch | Excel Word<br>Excel Excel Office                                                             | Attach Notes Audit            | k- Return              |  |
| Fiscal year 2018                                              | er 11800874 Line 1                                                                                                    |                                                                                              |                               |                        |  |
| Detail                                                        |                                                                                                    |                                                                                              |                               |                        |  |
| Quantity<br>Inventory Item<br>Location<br>Type<br>Description | 1.00         203212          956          Pick ticket       O Purchase         PAPER, BULLETIN ORANGE 1000 'ROLL       Image: Constraint of the section of the section of the sec                                                                                                    | Unit Price<br>UOM<br>GROSS<br>Freight<br>Discount<br>Credit<br>TOTAL<br>Amount justification | EA<br>EA<br>                  | 00<br>00<br>.00<br>.49 |  |
| Miscellaneous                                                 |                                                                                                    |                                                                                              |                               |                        |  |
| Manufacturer<br>Manufacturer item no<br>Vendor item no.       | ).                                                                                                    |                                                                                              |                               |                        |  |
| Seq T                                                         | Account                                                                                                    | Description                                                                                  |                               | Amount GL Bud          |  |
| 01 Expens                                                     | 199-41-6399-po-741-99-290-                                                                                                    | SUPPLIES                                                                                     |                               | 35.49                  |  |

| GL Available Budget | 28,580.22           |                               |
|---------------------|---------------------|-------------------------------|
|                     |                     |                               |
|                     | GL Available Budget | GL Available Budget 28,580.22 |

| И НОМЕ              |                    |              |                       |       |                                  |                   | Requ                      | iisition [  | Entry - Mur | iis (BIRDVILLE           | ISD] > Line Item                        | IS       |
|---------------------|--------------------|--------------|-----------------------|-------|----------------------------------|-------------------|---------------------------|-------------|-------------|--------------------------|-----------------------------------------|----------|
| Accept Cancel Sea   | arch               | Add Update   | X Delete<br>C Global+ | Print | Text file FDF PDF Preview Output | <b>X</b><br>Excel | Word<br>Email<br>Schedule | U<br>Attach | Notes       | Audit 😥 Audit 😥 Maplink* | Mass Allocate<br>Ship To<br>Shop Online | Return   |
| Requisition         | Number             | 11800        | 1874                  | Line  | 1                                |                   |                           |             |             |                          |                                         |          |
| Detail              | Number             | 11000        |                       | LIIIC |                                  |                   |                           |             |             |                          |                                         |          |
| Quantity            | 1.00               |              |                       |       |                                  | Ur                | nit Price                 |             |             | 35.49000                 |                                         |          |
| Inventory Item      | 203212             | 🖻            |                       |       |                                  | UC                | DM                        | EA          |             |                          |                                         |          |
| Location            | 956                |              |                       |       |                                  |                   |                           |             |             |                          |                                         |          |
| Туре                | ● Pick ticket ○ Pu | irchase      |                       |       |                                  | GR                | OSS                       |             |             | 35.49                    |                                         |          |
|                     |                    |              |                       |       |                                  | Frei              | ight                      |             | 00 0/       | .00                      |                                         |          |
| Description         | PAPER, BULLETIN O  | RANGE 1000'F | ROLL                  |       | ^                                | DIS               | Lount                     |             | .00 %       |                          |                                         |          |
|                     | -                  |              |                       |       | $\checkmark$                     | Cre               | dit                       |             |             | .00                      |                                         |          |
|                     | 🖨 Add'l Desc/Note  | es           |                       |       |                                  |                   |                           | _           |             |                          | -                                       |          |
|                     |                    |              |                       |       |                                  | TO                | TAL                       |             |             | 35.49                    |                                         |          |
|                     |                    |              |                       |       |                                  | Am                | ount justificatio         | n:          | Not Ne      | eded                     |                                         |          |
| Miscellaneous       |                    |              |                       |       |                                  |                   |                           |             |             |                          |                                         |          |
| Manufacturer        |                    |              |                       | 1     |                                  |                   |                           |             |             |                          |                                         |          |
| Manufacturer item n | 0.                 |              |                       |       |                                  |                   |                           |             |             |                          |                                         |          |
| Vendor Item no.     |                    |              |                       |       |                                  |                   |                           |             |             |                          |                                         |          |
| Seq T               | Account            | 41_00_000    |                       |       |                                  | De                | IDDUICS                   |             |             |                          | Amoun                                   | t GL Bud |
| UT Expens           | 199-41-6399-PO-74  | 41-33-730-   |                       |       |                                  | 50                | JEPTIES                   |             |             |                          | 35.48                                   | 0        |

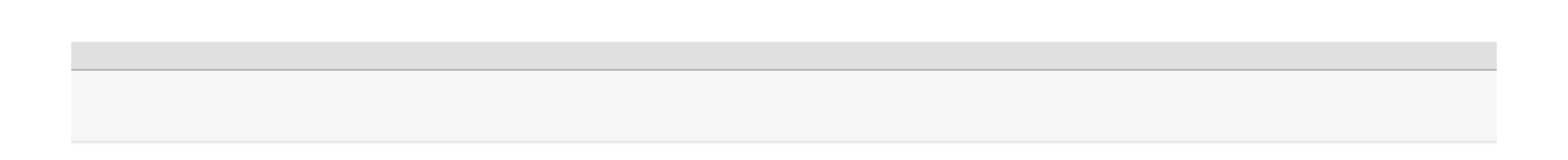

| М НОМЕ            | E                  |                                   |         |                            |                                                       |       | Re                    | quisition Entry | - Munis [BIRDVILLE ISD] 🔊 🖓 📍                                                             | Х |
|-------------------|--------------------|-----------------------------------|---------|----------------------------|-------------------------------------------------------|-------|-----------------------|-----------------|-------------------------------------------------------------------------------------------|---|
| Accept Cancel     | <b>Q</b><br>Search | Browse<br>Query Builder<br>Search | Add     | Update Colobal*<br>Actions | Print<br>Print<br>Print<br>Print<br>Preview<br>Output | Excel | ord<br>nail<br>hedule | Notes           | Audit Switch Form Activate   Maplink* Line Items Mass Allocate   Alerts* Release     Menu |   |
| Dept/Loc          |                    | 99PC                              |         | Purchasing                 |                                                       |       |                       | Status          | Anocated                                                                                  |   |
| Fiscal year       |                    | 2018                              | O Cur   | rent  Next                 |                                                       |       |                       | Entere          | 07/25/2017 💼 By b09325                                                                    |   |
| Requisition num   | mber               | 1                                 | 1800874 |                            |                                                       |       |                       | PO              | n 06/30/2018 💼                                                                            |   |
| General commo     | dity               |                                   |         |                            |                                                       |       |                       | Receive by      | Quantity     Amount                                                                       |   |
| General descript  | tion               | PAPER FOR                         | COPY R  | MOOM                       |                                                       |       |                       |                 | ✓ Three way match required                                                                |   |
| 🗃 General N       | otes               |                                   |         |                            |                                                       |       |                       |                 | Inspection required By                                                                    |   |
| Shipping and Bill | lling              |                                   |         |                            |                                                       |       |                       |                 |                                                                                           |   |
| Ship to           | 947                |                                   |         |                            |                                                       |       |                       |                 |                                                                                           |   |
| Address           | BISD BU            | JSINESS OFFICE                    |         |                            |                                                       |       |                       |                 |                                                                                           |   |
|                   | 3124 CA            | RSON STREET                       |         |                            |                                                       |       |                       |                 |                                                                                           |   |
|                   |                    |                                   |         |                            |                                                       |       |                       |                 |                                                                                           |   |
|                   | HALTON             | A CITY                            |         | TX 76117                   |                                                       |       |                       |                 |                                                                                           |   |
| Email             | JEANNI             | E.FANCHER@BI                      | RDVILLE | SCHOOLS.NET                |                                                       |       |                       |                 |                                                                                           |   |

| Line Items          |              |               |                                  |           |            |      |                |
|---------------------|--------------|---------------|----------------------------------|-----------|------------|------|----------------|
| Line Inv item       | Inv item loc | Inv tran type | Description                      | Vendor    |            | Qty  | Unit Price UOM |
| 1 203212            | 956          | Pick Ticket   | PAPER, BULLETIN ORANGE 1000'ROLL |           |            | 1.00 | 35.49000 EA    |
|                     |              |               |                                  |           |            |      |                |
| <                   |              |               |                                  |           |            |      | >              |
| Accounts Total amou | nt 35.       | .49           |                                  |           |            |      |                |
| Workflow            |              |               |                                  |           | Conversion |      |                |
| My Approvals Appro  | ove F        | Reject        | Forward Hold                     | Approvers | Convert    |      |                |
|                     |              |               |                                  |           |            |      |                |
|                     |              |               |                                  |           |            |      |                |
|                     |              |               |                                  |           |            |      |                |
| K K 1 of 1          | >> Record    | l(s) added.   |                                  |           |            |      |                |
|                     |              |               |                                  |           |            |      |                |